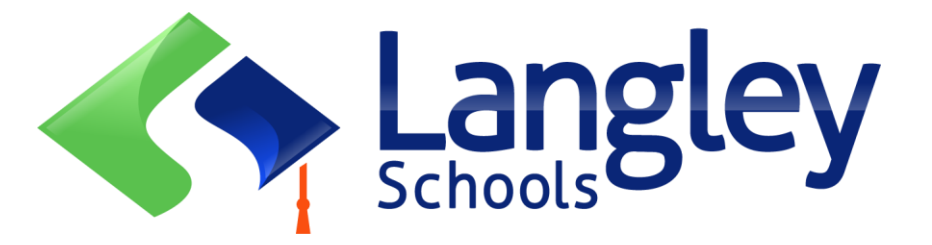

# प्राथमिक छात्रों के लिए ऑनलाइन रजिस्ट्रेशन- इस आने वाले स्कूल वर्ष के लिए (CURRENT SCHOOL YEAR)

माता-पिता अब माईएजुकेशन बीसी नामक ऑनलाइन प्रांतीय छात्र सूचना प्रणाली का उपयोग करके लैंगले में किंडरगार्टन और प्राथमिक छात्रों को पंजीकृत कर सकते हैं। (MyEdBC) **नोट:** 

शुरू करने से पहले, कृपया पंजीकरण पूरा करने के लिए आवश्यक जानकारी को सत्यापित करने के लिए मूल SD35.bc.ca पृष्ठ पर जाएं। इसमें अपलोड करने के लिए डॉक्यूमेंट्स और आपका स्कूल कैचमेंट शामिल है। पठनीय डिजिटल छवियों की आवश्यकता है। यह सूची प्रांतीय ऑनलाइन पंजीकरण फॉर्म के सुझाव से थोड़ी अलग हो सकती है। पंजीकरण प्रक्रिया पूरी होने के बाद इन डॉक्यूमेंट्स को सिस्टम से हटा दिया जाता है। **यह भी जानें:** 

> 1. यदि आप एक नया खाता बनाने का प्रयास करते हैं और एक मौजूद है, तो आपको एक चेतावनी प्राप्त होगी। कृपया : <u>https://www.sd35.bc.ca/students-parents/myedbc-family-portal-help/</u> पर अपने वर्तमान जिले या लैंगली मायएड समर्थन से संपर्क करें। 2. यदि आपको अपना एक्सेस कोड याद नहीं है, तो कृपया लैंगली मायएड सपोर्ट से संपर्क : <u>https://www.sd35.bc.ca/students-parents/myedbc-family-portal-help/</u> 3. यदि आपको नया पंजीकरण शुरू करने के लिए प्रारंभ बटन दिखाई नहीं देता है, तो लैंगली

> MyEd समर्थन <u>https://www.sd35.bc.ca/students-parents/myedbc-family-portal-help/</u>

4. यदि आपके कोई प्रश्न हैं तो कृपया https://www.sd35.bc.ca/studentsparents/registration-2/registration/ पर जानकारी की जांच करें और यदि आपके प्रश्न का उत्तर नहीं दिया जाता है तो कृपया स्कूल से संपर्क करें। यदि आपके पास पहले से ही MyEd खाता है, तो कदम 5 को छोड़ दें। यदि आपके पास MyEd BC खाता **नहीं** है, तो कदम 1-4 का पालन करें

| 1. https://myeducation.gov.bc.ca/aspen पर जाना और अपने लिए एक वैध ईमेल पता दर्ज व                                                                                                    | <b>कर</b> ना |
|----------------------------------------------------------------------------------------------------|--------------|
|                                                                                                    |              |
| MyEducation BC Prod                                                                                                    |              |
| MyEducation BC Login ID                                                                                                    |              |
| Request an account                                                                                                    |              |
| Login Information I forgot my password                                                                                                    |              |
| +) Log On                                                                                                    |              |
| Login using BC Services Card below                                                                                                    |              |
| Enterprise<br>BCSC Production SSO<br>BC Services Card                                                                                                    |              |
| 2 "मैं एक अधिभावक/अधिभावक हं जो अपने तरने को ऑनवाहन पंजीकव कर रहा हं" न                                                                                                    | न्तें        |
| 2. में २५७ आगमापद्मग्रीमिमाददग हूँ जा अपने बेटद पंग आगसाइम पठापृत्त पर रहा हूँ प्<br>और अगला कदम क्लिक करें                                                                             | 5            |
|                                                                                                    |              |
| Account Type Please choose one of the available account types below.                                                                                                    |              |
| I am a parent/guardian registering my child online     Choose this option if you have never created a MyEducation BC account     Click here to have the account validation email resent |              |
|                                                                                                    |              |
|                                                                                                    |              |
| Next Step → Close                                                                                                    |              |
|                                                                                                    |              |
| यदि आप एक नया खाता बनाने का प्रयास करते हैं और एक पहले से मौजूद है, तो आपको एक                                                                                                    | 5            |
| चेतावनी संदेश प्राप्त होगा। कृपया अपने वर्तमान जिले या Langley MyEd समर्थन से संपर्क करें<br>https://www.sd35.bc.ca/students-parents/myedbc-family-portal-help/                         |              |
|                                                                                                    |              |

```
यदि आपके पास MyEd खाता नहीं है (जारी)
```

| Information for the acc<br>Legal first name *<br>Legal fast name *<br>Street address *<br>RR Number / PO<br>Box<br>City *<br>State/province *<br>Postal code *<br>Home phone *<br>School District * | count holder (for a parent or guardian, this is your information, not your child's)     Parent   Test   2222-2 Street   Langley   BC    V1M 3N3   604-999-9999   Langley |
|----------------------------------------------------------------------------------------------------|----------------------------------------------------------------------------------------------------|
| म्ल्ल्ला उपने<br>4. अपने ईमेल पते, पासवर्ड और<br>* खाता सत्यापन ईमेल के लिए<br>कृपया अपने स्पैम/जंक फ़ोल्डर                                                                                         | प्रिक्षा प्रश्न के साथ अपना <b>खाता सेट</b> करें<br>अपना ईमेल देखें। यदि आप इसे अपने बॉक्स में नहीं देखते हैं,<br>की जाँच करें।                                          |

यदि आपके पास पहले से ही एक MyEd खाता है तो यहां जारी रखें

5. <u>https://myeducation.gov.bc.ca/aspen/logon.do</u> में **लॉग इन** करें निचले दाहिने हाथ की तरफ स्टार्ट ए न्यू स्टूडेंट लेबल वाला एक बॉक्स होगा पंजीकरण। नया पंजीकरण शुरू करने के लिए +Initiate बटन पर क्लिक करें। पहले कोई भी प्रारंभ या सबमिट किए गए पंजीकरण नीचे दिए गए बॉक्स में दिखाई देंगे। एक बार सबमिट करने के बाद स्थिति सबमिट की गई में बदल जाएगी और स्थिति में कोई भी परिवर्तन यहां दिखाई देगा। यदि आपको नया पंजीकरण शुरू करने के लिए Initiate बटन दिखाई नहीं देता है, तो Langley MyEd से संपर्क करें

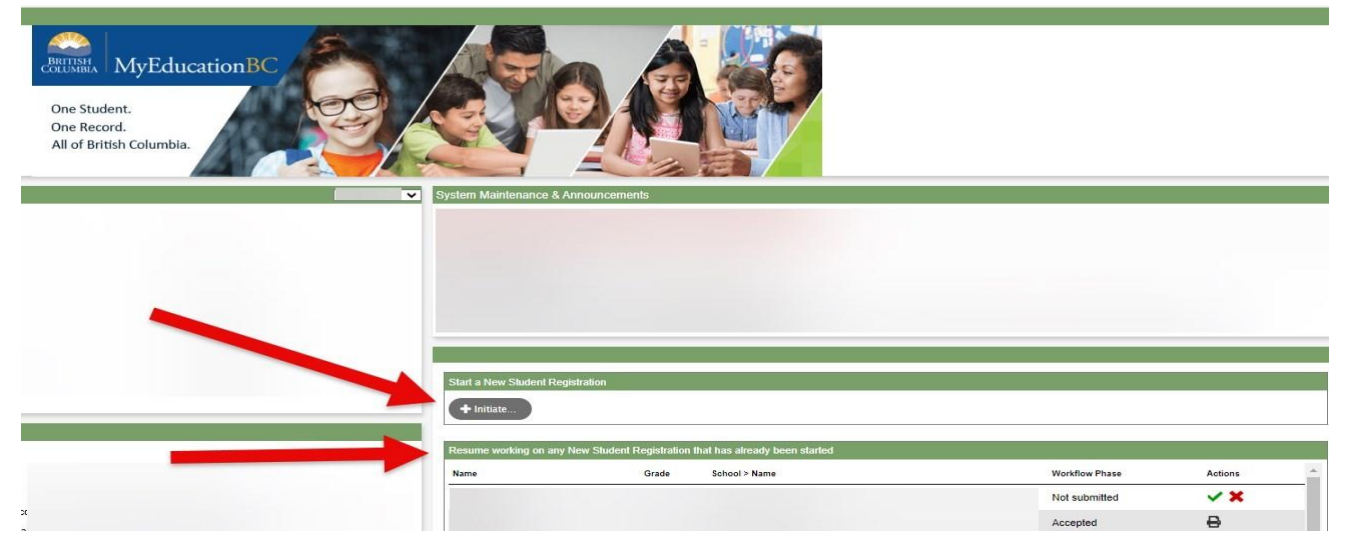

जोड़ने के लिए https://www.sd35.bc.ca/students-parents/myedbc-family-portal-help/ पर समर्थन आपके खाते का विकल्प.

## एक नया पंजीकरण बनाना

इस प्रक्रिया को शुरू करने से पहले कृपया <u>https://www.sd35.bc.ca/students-parents/registration-</u> <u>2/registration/</u>पंजीकरण के लिए लेजबल इमेजेस की आवश्यकता होती है।

6. पंजीकरण प्रक्रिया को पूरा करने के लिए कई 'टॉप टैब' हैं।

a) स्टार्ट टॉप टैब स्कूल वर्ष के लिए पूछता है। यदि आप चालू वर्ष के लिए अपने बच्चे का पंजीकरण कर रहे हैं(CURRENT YEAR) चयन करें अगर आप आगामी सितंबर के लिए अपने बच्चे का पंजीकरण कर रहे हैं (UPCOMING YEAR) का चयन करें

| Start                                                                     | Student                                                                              | School                                                                                 | Family/Contacts                                                                                    | Additional<br>Information                                                             | Documents                                                                            | Submit                                                                                |                                                                                                    |
|---------------------------------------------------------------------------|--------------------------------------------------------------------------------------|----------------------------------------------------------------------------------------|----------------------------------------------------------------------------------------------------|---------------------------------------------------------------------------------------|--------------------------------------------------------------------------------------|---------------------------------------------------------------------------------------|----------------------------------------------------------------------------------------------------|
| Instruction                                                               | \$                                                                                   |                                                                                        |                                                                                                    |                                                                                       |                                                                                      |                                                                                       |                                                                                                    |
| Please complete                                                           | e each of the tabs                                                                   | , and then "Submi                                                                      | " when finished.                                                                                   |                                                                                       |                                                                                      |                                                                                       |                                                                                                    |
| If you need to st                                                         | op and come bac                                                                      | k later, select 🖺 S                                                                    | ave & Close'. All you                                                                              | r information is a                                                                    | utomatically saved                                                                   | when you move to a                                                                    | new tab, or select the 'Next +' or '+ Previous' buttons.                                                                                                    |
| Personal Inform                                                           | nation Notice                                                                        |                                                                                        |                                                                                                    |                                                                                       |                                                                                      |                                                                                       |                                                                                                    |
| The information<br>the Freedom of<br>to health service<br>have any questi | required for regis<br>Information and F<br>is, social services<br>ons about the info | tration purposes of<br>Protection of Privat<br>or support service<br>rimation recorded | n this form is collecte<br>y Act (FOIPPA, BC).<br>es as outlined in Sect<br>on this form, please o | d by Districts and<br>The information p<br>ion 79(2) of the Si<br>contact your Distri | Schools in BC un<br>rovided will be use<br>chool Act. The info<br>ct or School Admir | der the authority of t<br>ad for educational pr<br>rmation collected on<br>histrator. | te School Act, Section 13 and 79, and in accordance with s. 26(c) of<br>ogram and administrative purposes, and if required, may be provided<br>this form will be protected consistent with s. 30 of FOIPPA, BC. If you |
| Contact informa                                                           | tion can be found                                                                    | on the BC K-12 S                                                                       | chool and District Co                                                                              | ntact Information                                                                     | page                                                                                 |                                                                                       |                                                                                                    |
| School Yea                                                                | r Selection                                                                          |                                                                                        |                                                                                                    |                                                                                       |                                                                                      |                                                                                       |                                                                                                    |
| To begin a regis                                                          | tration application                                                                  | , select a school y                                                                    | ear below:                                                                                         |                                                                                       |                                                                                      |                                                                                       |                                                                                                    |
| <ul><li>2024-2025</li><li>2025-2026</li></ul>                             |                                                                                      |                                                                                        |                                                                                                    |                                                                                       |                                                                                      |                                                                                       |                                                                                                    |
| All your changes                                                          | s are saved when                                                                     | you click the Nex                                                                      | t or Previous buttons                                                                              | . You may click \$                                                                    | ave & Close at an                                                                    | y time to save your                                                                   | vork and return to complete the registration application later.                                                                                                    |
|                                                                           |                                                                                      |                                                                                        |                                                                                                    |                                                                                       |                                                                                      |                                                                                       |                                                                                                    |
| - Prestous                                                                | Save & Clos                                                                          | Meyr                                                                                   | ¥ Cancel                                                                                           |                                                                                       |                                                                                      |                                                                                       |                                                                                                    |

6. (जारी रखें)

b) छात्र शीर्ष टैब छात्र विशिष्ट जानकारी के लिए है। यदि आप किसी मौजूदा का उपयोग कर रहे हैं

| Start                                                                                                    | Student                                                                                                    | School                                                                                                    | Family/Contacts                                                                        | Additional<br>Information               | Documents                                                                                | Submit                                                                                                    |                              |                                |             |
|----------------------------------------------------------------------------------------------------|----------------------------------------------------------------------------------------------------|----------------------------------------------------------------------------------------------------|----------------------------------------------------------------------------------------|-----------------------------------------|------------------------------------------------------------------------------------------|----------------------------------------------------------------------------------------------------|------------------------------|--------------------------------|-------------|
| tudent Infor                                                                                                    | mation                                                                                                    |                                                                                                    |                                                                                        |                                         |                                                                                          |                                                                                                    |                              |                                |             |
| egal Name                                                                                                    |                                                                                                    |                                                                                                    |                                                                                        |                                         | Preferred                                                                                | Name                                                                                                    |                              |                                |             |
| First *                                                                                                    |                                                                                                    |                                                                                                    |                                                                                        |                                         | First *                                                                                  |                                                                                                    |                              |                                |             |
| Middle                                                                                                    |                                                                                                    |                                                                                                    |                                                                                        |                                         | Middle                                                                                   |                                                                                                    |                              |                                |             |
| Last *                                                                                                    |                                                                                                    |                                                                                                    |                                                                                        |                                         | Last *                                                                                   |                                                                                                    |                              |                                |             |
| Suffix                                                                                                    |                                                                                                    | •                                                                                                    |                                                                                        |                                         |                                                                                          |                                                                                                    |                              |                                |             |
| Gender *                                                                                                    |                                                                                                    |                                                                                                    |                                                                                        |                                         | PEN                                                                                      |                                                                                                    |                              |                                |             |
|                                                                                                    |                                                                                                    |                                                                                                    |                                                                                        |                                         | BC Per                                                                                   | sonal Health Numb                                                                                                    | r                            |                                |             |
| you wish to volu                                                                                                    | ntarily identify th<br>zenship                                                                                                    | is student as be                                                                                                    | eing a person of Indiger                                                               | nous Ancestry, se                       | lect one:                                                                                | •                                                                                                    |                              |                                |             |
| f you wish to volur<br><b>Firth and Citi</b><br><u>Hace of birth</u>                                                                                                    | itarily identify th                                                                                                    | is student as be                                                                                                    | eing a person of Indige                                                                | nous Ancestry, se                       | lect one:                                                                                | ✓                                                                                                    | •                            |                                |             |
| f you wish to volu<br><b>Firth and Citi</b><br><del>lace of birth</del><br>Country of birth                                                                                                    | zenship                                                                                                    | is student as be                                                                                                    | eing a person of Indiger                                                               | nous Ancestry, se                       | lect one:<br>Country o                                                                   | f citizenship *     in Canada                                                                                                    | ~                            |                                |             |
| f you wish to volur<br>Birth and Citi<br>Place of birth<br>Country of birth<br>I born in Canada                                                                                                    | tarily identify th<br>zenship                                                                                                    | is student as be                                                                                                    | eing a person of Indigen                                                               | nous Ancestry, se                       | lect one:<br>Country o<br><u>If not born</u><br>Arrival i                                | f citizenship * in Canada n BC                                                                                                    | ~                            | 111                            |             |
| f you wish to volue<br>Birth and Citi<br>Alace of birth<br>Country of birth<br>Loom in Canada<br>Province of birth                                                                                                    | zenship                                                                                                    | is student as be                                                                                                    | sing a person of Indiger                                                               | nous Ancestry, se                       | lect one:<br>Country o<br><u>If not borr</u><br>Arrival i<br>Arrival i                   | f citizenship * in Canada n BC n Canada                                                                                                    | ~                            | ) III)<br>III:                 |             |
| f you wish to volu<br>Airth and Citi<br>Yace of birth<br>Country of birth<br>Loom in Canada<br>Province of birth                                                                                                    | zenship                                                                                                    | is student as be                                                                                                    | sing a person of Indiger                                                               | nous Ancestry, se                       | lect one:<br>Country o<br><u>If not born</u><br>Arrival i<br>Arrival i                   | Citizenship Citizenship Citiz | ~                            | 8                              |             |
| f you wish to volu<br>Birth and Citi<br>Nace of birth<br>Country of birth<br>Dom in Canada<br>Province of birth<br>Age and Grad                                                                                                    | tarily identify the zenship                                                                                                    | is student as be                                                                                                    | sing a person of Indiger                                                               | nous Ancestry, se                       | Country o<br>If not borr<br>Arrival i<br>Arrival i                                       | Citizenship Citizenship In Canada In BC In Canada                                                                                                    | v                            | 8                              |             |
| f you wish to volu<br>Birth and Citi<br>Vace of birth<br>Country of birth<br>(born in Canada<br>Province of birth<br>Age and Grace<br>nter the student's                                                                                     | tarily identify the zenship                                                                                                    | is student as be                                                                                                    | sing a person of Indiger                                                               | nous Ancestry, se                       | Country o<br>Country o<br><u>If not borr</u><br>Arrival i<br>achool year for while       | Citizenship Citizenship Citiz | <b>v</b><br>9.               | - 12<br>- 12                   |             |
| f you wish to volue<br><b>Sirth and Citil</b><br><b>Vace of birth</b><br>Country of birth<br><b>Country of birth</b><br><b>Province of birth</b><br><b>Age and Grad</b><br>nter the student's<br>the calculated grad                         | itarily identify the sense of the sense of t | is student as be                                                                                                    | eing a person of Indiger<br>ine the grade and age<br>prade you are registerin          | nous Ancestry, se<br>on Dec 31 in the s | Country o<br>If not borr<br>Arrival i<br>achool year for while                           | citizenship * in Ganada n BC n Canada ch you are registed in the Comment                                                                                                    | 9.<br>Id on the Submit tab   | at the end of the registration | application |
| f you wish to volue<br><b>Birth and Citi</b><br>Place of birth<br>Country of birth<br>Country of birth<br>form in Canada<br>Province of birth<br><b>Age and Grac</b><br>niter the student's<br>the calculated grac<br>Date of birth (mm/o    | tarily identify the<br>zenship                                                                                                    | is student as be                                                                                                    | ing a person of Indiger<br>ine the grade and age<br>grade you are registerin           | on Dec 31 in the s                      | Country o<br>If not borr<br>Arrival i<br>achool year for while                           | citizenship * in Canada n BC n Canada ch you are registed in the Comment                                                                                                    | 9.<br>Bid on the Submit Lab  | at the end of the registration | application |
| f you wish to volue<br><b>Sinth and Citi</b><br>Place of birth<br>Country of birth<br>Country of birth<br>Country of birth<br>Country of birth<br>(ge and Crace<br>of birth<br>the calculated gra<br>Date of birth (mm/<br>sige as of Dec 31 | Itarily identify the sense of the sense of t | is student as be includent as be includent as be includent as being a state of the general state of the general s | ing a person of Indiger<br>ine the grade and age<br>yrade you are registerin<br>in Age | on Dec 31 in the s                      | lect one:<br>Country o<br>If not borr<br>Arrival i<br>Arrival i<br>school year for while | f citizenship •<br>in Canada<br>n BC<br>n Canada                                                                                                    | 9.<br>Joid on the Submit tab | at the end of the registration | application |

MyEducation खाता, कुछ जनसांख्यिकीय जानकारी स्वतः भर जाएग

### 6. (जारी रखें)

| Chool Selection         Is School District Websites provide detailed information around Kindergarten registration details that are unique to their own district processes.         Is Ministry provides details around Full Day Kindergarten here.         Isolow Jour Will see a list of schools participating in online registration based on the selected school district and the calculated grade level.         ease select from this list. If the school desprice is pollitied as a participant to online registration: <ul> <li>Ensure you have the correct School District selected</li> <li>Indicate the desired school in the Comment field on the Submit tab</li> <li>Contact the desired school for registration information</li> </ul> <ul> <li>Contact the desired school appropriate for your address</li> <li>If angley</li> <li>Requested School</li> <li>StreetAddress</li> <li>City</li> <li>Phone1</li> <li>StartGrade</li> <li>End Grade</li> <li>KF</li> <li>Of</li> <li>KF</li> <li>Of</li> </ul>                                                                                                    |                                     | Student                          | School             | Family/Contacts            | Information          | Documents               | Submit                         |                                                    |                                                   |   |
|----------------------------------------------------------------------------------------------------|-------------------------------------|----------------------------------|--------------------|----------------------------|----------------------|-------------------------|--------------------------------|----------------------------------------------------|---------------------------------------------------|---|
| School District Websites provide detailed information around Kindergarten negistration details that are unique to their own district processes.   ie Ministry provides details around Full Day Kindergarten here.   sease select from this list of schools participating in online registration based on the selected school district and the calculated grade level.   ease select from this list. If the school desired is <u>not listed</u> as a participant to online registration.   e. Ensure you have the correct School District selected   indicate the desired school in the Comment field on the Submit tab   b. Contact the desired school for registration information   other ensure schools appropriate for your address   ensure School name or city: <b>Requested School</b> StreetAddress   City   Phone1   KF   07   KF    07   KF    07   KF   07   KF   07                                                                                                    | School Sele                         | ection                           |                    |                            |                      |                         |                                |                                                    |                                                   |   |
| ee Munistry provides details around Full Day Kindergarten here.<br>How you will see a list of schools participating in online registration based on the selected school district and the calculated grade level.<br>Easure you have the correct School District selected<br>Indicate the desired school in the Comment field on the Submit tab<br>Contact the desired school of registration information<br>other. If the district you are registering for is not available in the list, please check that district's website for their registration process.<br>Hool district Langley<br>Requested School appropriate for your address<br>re this list by school name or city:<br>Requested School is the Calculated School appropriate for your address<br>Requested School is the Calculated school appropriate for your address<br>Requested School is the Calculated school appropriate for your address<br>Requested School is the Calculated school is the Calculated school district is website for their registration is calculated is the school appropriate for your address<br>Requested School is the Calculated school is the Calculated school is                                                   | All School Distric                  | ct Websites provide              | e detailed inform  | ation around Kinderga      | arten registration d | letails that are uniqu  | e to their own district proces | ises.                                              |                                                   |   |
| How you will see a list of schools participating in online registration based on the selected school district and the calculated grade level.<br>- Ensure you have the correct School District selected<br>- Indicate the desired school in the Comment field on the Submit tab<br>- Contact the desired school in the Comment field on the Submit tab<br>- Contact the desired school in the Comment field on the Submit tab<br>- Contact the desired school in the Comment field on the Submit tab<br>- Contact the desired school appropriate for your address<br>refuls Ist by school name or city:<br>- Requested School I appropriate for your address<br>- Requested School I appropriate for your address<br>- Reput I appropriate for your address<br>- Requested School I appropriate for your address<br>- Requested School I appropriate for your address<br>- Requested School I appropriate for your address<br>- Requested School I appropriate for your address<br>- Requested School I appropriate for your address<br>- Requested School I appropriate for your address<br>- Requested School I appropriate for your address<br>- Requested School I appropriate for your address<br>- Reque | The Ministry pro <sup>,</sup>       | vides details aroun              | d Full Day Kind    | ergarten here.             |                      |                         |                                |                                                    |                                                   |   |
| ease select from this list. If the school desired is <u>not listed</u> as a participant to online registration:                                                                                                    | Below you will se                   | ee a list of schools             | participating in   | online registration bas    | ed on the selected   | I school district and t | he calculated grade level.     |                                                    |                                                   |   |
| <ul> <li>Ensure you have the correct School District selected</li> <li>Indicate the desired school in the Comment field on the Submit tab</li> <li>Contact the desired school for registration information</li> <li>contact the desired school for registration information</li> </ul>                                                                                                    | Please select fro                   | om this list. If the so          | chool desired is   | not listed as a particip   | pant to online regi  | stration:               |                                |                                                    |                                                   |   |
| <ul> <li>Indicate the desired school in the Comment field on the Submit tab</li> <li>Contact the desired school for registration information</li> <li>contact the desired school for registration information</li> </ul>                                                                                                    | • Ens                               | sure you have the                | correct School [   | District selected          |                      |                         |                                |                                                    |                                                   |   |
| Contact the desired school for registration information      Sete: If the district you are registering for is not available in the list, please check that district's website for their registration process.      The district lengley registering for is not available in the list, please check that district's website for their registration process.      The district lengley registering for your address      FreetAddress                                                                                                    | • Indi                              | icate the desired s              | chool in the Cor   | nment field on the Sul     | bmit tab             |                         |                                |                                                    |                                                   |   |
| the district you are registering for is not available in the list, please check that district's website for their registration process.                                                                                                    | • Cor                               | mact the desired s               | chool for registra | auon information           |                      |                         |                                |                                                    |                                                   |   |
| hood district Langley                                                                                                    | Note: If the distri                 | ict you are register             | ing for is not av  | ailable in the list, pleas | se check that distri | ct's website for their  | registration process.          |                                                    |                                                   |   |
| hold district Langley                                                                                                    |                                     |                                  |                    |                            |                      |                         |                                |                                                    |                                                   |   |
| August district Langley     guired: Select the school appropriate for your address     re this list by school name or city:     Requested School     Street Address     City   Phone1   StartGrade   End Grade   KF   07   KF   67   KF   67   KF   67   KF   67   KF   67                                                                                                    |                                     |                                  |                    |                            |                      |                         |                                |                                                    |                                                   |   |
| guined:       City       Phone1       StartGrade       End Grade         Requested School       StreetAddress       City       Phone1       StartGrade       End Grade         Note:       KF       07         KF       07       KF       07         KF       05       05       05                                                                                                    | chool district                      | Landley                          |                    | ~                          |                      |                         |                                |                                                    |                                                   |   |
| Requested School name or city:     StreetAddress     City     Phone1     StartGrade     End Grade       StreetAddress     StreetAddress     KF     07       KF     07     KF     07       KF     05     KF     05                                                                                                    | citori district                     | Langiey                          |                    |                            |                      |                         |                                |                                                    |                                                   |   |
| Requested School name or city:                                                                                                    | equired: Select                     | the school appropr               | iate for your add  | iress                      |                      |                         |                                |                                                    | Grade level                                       | ĸ |
| Requested School     StreetAddress     City     Phone1     StartGrade     End Grade       KF     07       KF     07       KF     07       KF     05                                                                                                    |                                     |                                  |                    |                            |                      |                         |                                |                                                    |                                                   |   |
| Requested School     StreetAddress     City     Phone1     StartGrade     End Grade       KF     07       KF     07       KF     07       KF     05                                                                                                    |                                     |                                  |                    |                            |                      |                         |                                |                                                    |                                                   |   |
| KF     07       KF     07       KF     07       KF     05                                                                                                    | ilter <mark>t</mark> his list by so | chool name or city               | :                  | 18                         |                      |                         |                                |                                                    |                                                   |   |
| КF 07<br>КF 05                                                                                                    | ilter <mark>t</mark> his list by s  | chool name or city<br>ted School | :                  | St                         | reetAddress          | City                    | Phone1                         | StartGrade                                         | End Grade                                         |   |
| KF 05                                                                                                    | Request                             | chool name or city<br>ted School | :                  | St                         | reetAddress          | City                    | Phone1                         | StartGrade                                         | End Grade                                         |   |
|                                                                                                    | Request                             | chool name or city<br>ted School |                    | St                         | reetAddress          | City                    | Phone1                         | StartGrade<br>KF<br>KF                             | End Grade<br>07<br>07                             |   |
|                                                                                                    | Request                             | chool name or city<br>ted School |                    | St                         | reetAddress          | City                    | Phone1                         | StartGrade<br>KF<br>KF                             | End Grade<br>07<br>07                             |   |
|                                                                                                    | ilter this list by s<br>Request     | chool name or city<br>ted School | :                  | St                         | reetAddress          | City                    | Phone1                         | StartGrade                                         | End Grade                                         |   |
|                                                                                                    | Request                             | chool name or city<br>ted School |                    | St                         | reetAddress          | City                    | Phone1                         | StartGrade<br>KF<br>KF<br>KF                       | End Grade<br>07<br>07<br>05                       |   |
| your changes are saved when you click the Next or Previous buttons. You may click Save & Close at any time to save your work and return to complete the registration application later.                                                                                                    | Request                             | chool name or city<br>ted School | u click the Next   | or Previous buttons.       | You may click Sa     | City                    | Phone1                         | StartGrade<br>KF<br>KF<br>KF                       | End Grade<br>07<br>07<br>05<br>application later. |   |
| your changes are saved when you click the Next or Previous buttons. You may click Save & Close at any time to save your work and return to complete the registration application later.                                                                                                    | Iter this list by s<br>Request      | chool name or city<br>ted School | e                  | st<br>or Previous buttons. | You may click Sav    | City                    | Phone1                         | StartGrade<br>KF<br>KF<br>KF                       | End Grade<br>07<br>07<br>05<br>application later. |   |
| your changes are saved when you click the Next or Previous buttons. You may click Save & Close at any time to save your work and return to complete the registration application later.                                                                                                    | Request                             | chool name or city<br>ted School | u click the Next   | or Previous buttons.       | You may click Sav    | City                    | Phone1                         | StartGrade KF KF turn to complete the registration | End Grade<br>07<br>07<br>05<br>application later. |   |
| your changes are saved when you click the Next or Previous buttons. You may click Save & Close at any time to save your work and return to complete the registration application later.                                                                                                    | Iter this list by s<br>Request      | chool name or city<br>ted School | u click the Next   | st<br>or Previous buttons. | You may click Sat    | City                    | Phone1                         | StartGrade<br>KF<br>KF<br>KF                       | End Grade<br>07<br>07<br>05<br>application later. |   |

c) स्कूल शीर्ष टैब। लैंगली स्कूल जिला और अपना कैचमेंट स्कूल चुनें।आपका कैचमेंट स्कूल SD35 वेबसाइट <u>https://www.sd35.bc.ca/schools/school-locator/</u>पर पाया जा सकता है

#### 6. (जारी रखें)

d) परिवार/संपर्क शीर्ष टैब। यदि आपके पास मौजूदा MyEducation खाता था, तो कुछखेतों की संख्या पहले से भर जाएगी। प्रारंभिक संपर्क इस फॉर्म को जमा करने वाला व्यक्ति है। कृपया शेष सभी माता-पिता/कानूनी अभिभावक और प्रत्येक के लिए तीन आपातकालीन संपर्क जोड़ें

| Start                       | Student                                     | School              | Family/Contacts                   | Additional<br>Information             | Documents            | Submit         |            |                    |                            |             |
|-----------------------------|---------------------------------------------|---------------------|-----------------------------------|---------------------------------------|----------------------|----------------|------------|--------------------|----------------------------|-------------|
| arent/Guar                  | dian/Other Co                               | ontact              | en select Add to add a            | ny additional conta                   | icts.                |                |            |                    |                            |             |
| ou must comple              | te the relationship f                       | field for each cor  | ntact you add.                    | · · · · · · · · · · · · · · · · · · · |                      |                |            |                    |                            |             |
| lick on the cont            | act's first name to fi                      | nish filling out ar | iy missing information            |                                       |                      |                |            |                    |                            |             |
| First N                     | ame LastN                                   | ame #               | Relationship                      | Phone 1                               | Phone 1 Typ          | e Pho          | one 2      | Phone 2 Type       | Email                      |             |
|                             |                                             |                     |                                   |                                       |                      |                |            |                    |                            |             |
| 🛨 Add                       | 💼 Delete                                    |                     |                                   |                                       |                      |                |            |                    |                            |             |
|                             |                                             |                     |                                   |                                       |                      |                |            |                    |                            |             |
| iblings                     |                                             |                     |                                   |                                       |                      |                |            |                    |                            |             |
| lick Add to add             | any siblings who a                          | re ALREADY att      | ending a school in this           | district.                             |                      |                |            |                    |                            |             |
| First N                     | ame                                         | Last Name           | s Si                              | ibling Grade                          | Sc                   | nool Name      |            |                    |                            |             |
|                             |                                             |                     |                                   |                                       |                      |                |            |                    |                            |             |
|                             |                                             |                     |                                   |                                       |                      |                |            |                    |                            |             |
|                             |                                             |                     |                                   |                                       |                      |                |            |                    |                            |             |
|                             |                                             |                     |                                   |                                       |                      |                |            |                    |                            |             |
|                             |                                             |                     |                                   |                                       |                      |                |            |                    |                            |             |
| + Add                       | 🖻 Delete                                    |                     |                                   |                                       |                      |                |            |                    |                            |             |
| € Add                       | 💼 Delete                                    |                     |                                   |                                       |                      |                |            |                    |                            |             |
| Add Il your changes         | The Delete                                  | u click the Next    | or Previous buttons.              | You may click Save                    | e & Close at any tim | e to save your | work and   | return to complete | e the registration applica | tion later. |
| Add                         | Delete are saved when yo                    | u click the Next    | or Previous buttons. \            | You may click Save                    | e & Close at any tim | e to save your | r work and | return to complete | e the registration applica | tion later. |
| + Add                       | Delete                                      | u click the Next    | or Previous buttons. <sup>1</sup> | You may click Save                    | e & Close at any tim | e to save your | work and   | return to complet  | e the registration applica | tion later. |
| Add  your changes  Previous | Delete<br>are saved when yo<br>Save & Close | Next →              | or Previous buttons.<br>X Cancel  | You may click <b>Save</b>             | a & Close at any tim | e to save your | work and   | return to complete | e the registration applica | tion later. |

6. (जारी रखें)

e) अतिरिक्त जानकारी शीर्ष टैब। यह पृष्ठ पिछले स्कूल की अनुमति देता है जानकारी के साथ-साथ कोई भी चिकित्सा या सीखने का समर्थन जानकारी जो आपके स्कूल को समय से पहले आपके छात्रों की जरूरतों को समझने की अनुमति देगा।

| Start                                                                                                    | Student           | School                | Family/Contacts     | Additional<br>Information | Doc     | uments   | Submit          |          |
|----------------------------------------------------------------------------------------------------|-------------------|-----------------------|---------------------|---------------------------|---------|----------|-----------------|----------|
| School His                                                                                                    | tory              |                       |                     |                           |         |          |                 |          |
| Last School or S                                                                                                    | StrongStart/Progr | am of Attendance      |                     |                           |         |          |                 |          |
| No previous s                                                                                                    | chool             |                       |                     |                           |         | Previous | school address  |          |
| Date last attend                                                                                                    | led [             |                       |                     |                           |         | Previous | school city     |          |
| Reason for leav                                                                                                    | /ing              |                       |                     |                           |         | Previous | school province | <b>Q</b> |
| Previous schoo                                                                                                    | l grade           | •                     |                     |                           |         | Previous | school country  |          |
| Previous schoo                                                                                                    | l district        |                       |                     |                           |         |          |                 | đ        |
| Previous schoo                                                                                                    | l name            |                       |                     |                           |         | Comment  | 1               |          |
| Previous schoo                                                                                                    | l phone           |                       |                     |                           |         |          |                 |          |
| ✓ Has the second second se | ne student ever a | ttended a school in   | this District?      |                           |         |          |                 |          |
| If yes, what is t                                                                                                    | he name of the la | ist school attended i | in this District?   |                           |         |          |                 |          |
|                                                                                                    |                   |                       |                     |                           |         |          |                 |          |
| Medical Inf                                                                                                    | ormation          |                       |                     |                           |         |          |                 |          |
| Does this stude                                                                                                    | nt have a medica  | al condition? Click A | dd and provide a de | scription of the con      | dition. |          |                 |          |

### 6. ( जारी रखें )

f) दस्तावेज़ शीर्ष टैब. कृपया समर्थन के लिए सभी आवश्यक दस्तावेज अपलोड करें आपका आवेदन। अद्यतन प्रलेखन आवश्यकताएँ SD35 पर पाई जाती हैं

<u>https://www.sd35.bc.ca/students-parents/registration-2/registration/</u> पर वेब साइट।

| Start                                                                                                    | Student                                                                                                | School                                                        | Family/Contacts                                            | Additional<br>Information | Documents                                  | Submit                      |                          |                              |            |  |
|----------------------------------------------------------------------------------------------------|----------------------------------------------------------------------------------------------------|---------------------------------------------------------------|------------------------------------------------------------|---------------------------|--------------------------------------------|-----------------------------|--------------------------|------------------------------|------------|--|
| ocument:                                                                                                    | ation                                                                                                  |                                                               |                                                            |                           |                                            |                             |                          |                              |            |  |
|                                                                                                    |                                                                                                    |                                                               |                                                            |                           |                                            |                             |                          |                              |            |  |
| equired D                                                                                                    | ocumentation                                                                                           | for Students                                                  | New to the Distr                                           | rict                      |                                            |                             |                          |                              |            |  |
| e following is a list of required documentation to complete school registration. You may:                                                                                                    |                                                                                                    |                                                               |                                                            |                           |                                            |                             |                          |                              |            |  |
| - Up                                                                                                    | pload documents w                                                                                      | ith your registrati                                           | on application or                                          |                           |                                            |                             |                          |                              |            |  |
| - Pr                                                                                                    | rovide documentati                                                                                     | on directly to the                                            | school upon acceptar                                       | nce of your registr       | ration application                         |                             |                          |                              |            |  |
| roof of school                                                                                                    | age and status in                                                                                      | Canada. This can                                              | be shown using the f                                       | following forms of        | identity verification                      | documents:                  |                          |                              |            |  |
| <ul> <li>e C Services Card with Photo, Birth Certificate, Valid Passport, Immigration Documents, Permanent Residence Card for both you and your child</li> </ul>                                                                                                    |                                                                                                    |                                                               |                                                            |                           |                                            |                             |                          |                              |            |  |
| yo                                                                                                    | our child                                                                                              |                                                               |                                                            |                           |                                            |                             | a for boar you and       |                              |            |  |
| • Pr<br>ag                                                                                                    | our child<br>roof of ordinary resi<br>greement)                                                        | idence (a docume                                              | ent such as your curre                                     | ent year property t       | tax receipt, current                       | month rental rece           | ot, or a purchase/rental |                              |            |  |
| • Pr<br>ag                                                                                                    | our child<br>roof of ordinary res<br>greement)                                                         | idence (a docume                                              | ent such as your curre                                     | ent year property t       | tax receipt, current                       | month rental rece           | ot, or a purchase/rental |                              |            |  |
| yo<br>• Pr<br>ag<br>ote: Further d                                                                                                    | our child<br>roof of ordinary resi<br>greement)<br>locumentation may                                   | idence (a docume<br>be requested.                             | ent such as your curre                                     | ent year property t       | tax receipt, current                       | month rental rece           | ot, or a purchase/rental |                              |            |  |
| vo<br>Pr<br>ag<br>ote: Further d<br>Name                                                                                                    | our child<br>roof of ordinary resi<br>greement)<br>locumentation may                                   | idence (a documo<br>be requested.                             | ent such as your curre<br>Filename                         | ent year property t       | tax receipt, current                       | month rental rece           | or a purchase/rental     |                              |            |  |
| yo<br>Pr<br>ag<br>ote: Further d<br>Name                                                                                                    | our child<br>roof of ordinary res<br>greement)<br>locumentation may                                    | idence (a documo                                              | ent such as your curre<br>Filename                         | ent year property t       | tax receipt, current                       | month rental rece<br>D      | ot, or a purchase/rental |                              |            |  |
| ote: Further d                                                                                                    | our child<br>roof of ordinary resi<br>greement)<br>locumentation may                                   | idence (a docume<br>be requested.                             | ent such as your curre<br>Filename                         | ent year property t       | tax receipt, current                       | month rental rece<br>D      | ot, or a purchase/rental |                              |            |  |
| ote: Further d<br>Name                                                                                                    | our child<br>roof of ordinary resi<br>greement)<br>locumentation may                                   | idence (a docume                                              | ent such as your curre<br>Filename                         | ent year property t       | tax receipt, current                       | month rental rece<br>D      | ot, or a purchase/rental |                              |            |  |
| ote: Further d<br>Name                                                                                                    | our child<br>roof of ordinary resi<br>greement)<br>locumentation may                                   | idence (a docume                                              | ent such as your curre<br>Filename                         | ent year property t       | tax receipt, current                       | month rental rece<br>D      | ot, or a purchase/rental |                              |            |  |
| • Pr<br>ag<br>ote: Further d<br>Name                                                                                                    | our child<br>roof of ordinary resi<br>presenent)<br>locumentation may                                  | idence (a docume                                              | Filename                                                   | ent year property t       | tax receipt, current                       | month rental rece<br>D      | ot, or a purchase/rental |                              |            |  |
| yo<br>Privag<br>ote: Further d<br>Name                                                                                                    | our child<br>roof of ordinary res<br>greement)<br>locumentation may<br>Delete<br>es are saved when     | idence (a docume<br>be requested.                             | nt such as your curre<br>Filename<br>t or Previous buttons | ent year property t<br>I  | tax receipt, current<br>No matching record | nonth rental rece<br>D<br>s | of a purchase/rental     | te the registration applicat | ion later. |  |
| ote: Further d Name Upload I your change                                                                                                    | our child<br>roof of ordinary resi<br>greement)<br>locumentation may<br>is Delete<br>es are saved when | idence (a docume<br>be requested.<br>you click the <b>Nex</b> | Filename                                                   | ent year property f       | tax receipt, current<br>No matching record | nonth rental rece<br>D<br>s | ot, or a purchase/rental | te the registration applicat | ion later. |  |
| you<br>Primagenter de la construction de la construcción de la construcción de la construcc | our child<br>roof of ordinary resi<br>greement)<br>locumentation may                                   | idence (a docummented)<br>be requested.<br>you click the Nex  | Filename                                                   | ant year property t       | tax receipt, current<br>No matching recore | month rental rece<br>D<br>S | of of our point you and  | te the registration applicat | ion later. |  |

कृपया यथासंभव पूर्ण रहें क्योंकि लापता दस्तावेजों से पंजीकरण में देरी होगी

6. ( जारी रखें )

g) सबमिट टैब. यह अंतिम पृष्ठ आपको किसी भी टिप्पणी को दर्ज करने की अनुमति देता है जमा करने से पहले अपने पंजीकरण को पूरक करें। आप बचत कर सकते हैं और वापस आ सकते हैं बाद की तारीख में आवेदन करने के लिए, हालांकि, पंजीकरण जमा होने के बाद स्कूल के लिए अब आपके पास इसे अपडेट करने की क्षमता नहीं होगी। अगर स्कूल किसी भी अतिरिक्त जानकारी की आवश्यकता है, वे आवेदन को वापस भेज देंगे आपको बदलाव करने होंगे। इससे पंजीकरण प्रक्रिया में देरी होगी।

| Start            | Student              | School               | Family/Contacts         | Additional<br>Information | Documents            | Submit    |   |
|------------------|----------------------|----------------------|-------------------------|---------------------------|----------------------|-----------|---|
| Done!            |                      |                      |                         |                           |                      |           |   |
| Congratulat      | ions! You hav        | e reached the        | end of the Reg          | istration appli           | cation.              |           |   |
|                  |                      |                      |                         |                           |                      |           |   |
| Comment : En     | er any final notes   | or comments for th   | ne registrar (optional) |                           |                      |           |   |
|                  |                      |                      |                         |                           |                      |           | đ |
|                  |                      |                      |                         |                           |                      |           |   |
|                  |                      |                      |                         |                           |                      |           |   |
| You may click \$ | ave and Close at     | any time to save     | our work and return     | to complete the re        | gistration applicati | on later. |   |
| Before submitti  | ng your registration | n application, pleas | se review the informa   | tion you have ent         | ered by clicking on  | each tab. |   |
| Note: Once you   | click the Submit     | button you will not  | be able to edit this F  | legistration applic       | ation.               |           |   |
|                  |                      |                      |                         |                           |                      |           |   |
|                  |                      |                      |                         |                           |                      |           |   |
| Previous         | 🖹 Save & Clos        | e Next 🔶             | Submit                  | X Cancel                  |                      |           |   |

# प्राथमिक छात्रों के लिए ऑनलाइन पंजीकरण

यदि आपके कोई प्रश्न हैं तो कृपया सीधे स्कूल से संपर्क करें और संभव के लिए देखें स्कूल से ईमेल क्योंकि उन्हें जानकारी स्पष्ट करने के लिए आप तक पहुंचने की आवश्यकता हो सकती है पंजीकरण पूरा करने का आदेश।

⇒ अधिक जानकारी के लिए <u>https://www.sd35.bc.ca/students-parents/</u> पर SD35 वेबसाइट देखें सूचना

⇒ MyEd पोर्टल पंजीकरण की स्थिति को अपडेट करेगा क्योंकि इसे संसाधित किया जाता है ⇒ स्वीकृति पर ईमेल भेजे जाएंगे